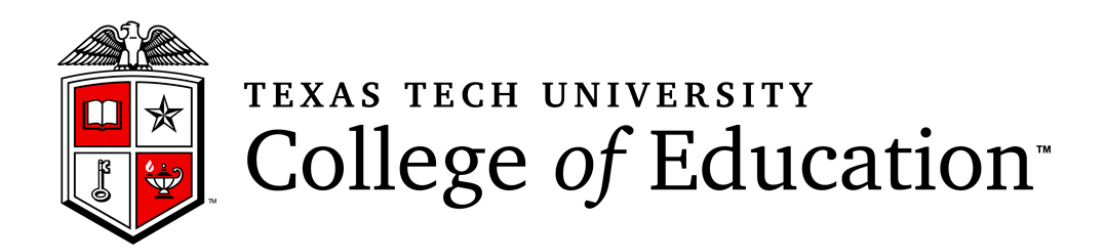

## **Steps to login to Dashboards**

Please follow below steps to login to the Dashboards.

1. Select the specific dashboard which needs to be opened. In the below given example, we are considering the Graduate Program Dashboards.

|                                                                                                    |                                                                                                    |                      |              |            | -                |
|----------------------------------------------------------------------------------------------------|----------------------------------------------------------------------------------------------------|----------------------|--------------|------------|------------------|
| Admissions, Costs & Aid                                                                                                    | Majors & Colleges Research /                                                                                                    | Numni Community (    | Campus Life  | Athletics  | About TTU        |
| About Programs & Majors Our Pe                                                                                                    | ople News & Events Centers, Ir                                                                                                    | nstitutes & Research | Scholarships | Alumni & F | riends Contact l |
| _                                                                                                    | GRADUATE DAS                                                                                                    | HBOARDS              |              |            |                  |
| Education Home<br>Data Team<br>Homepage<br>About Us<br>Graduate Program<br>Dashboards<br>Specialty<br>Dashboards by<br>Program<br>TechTeach<br>Dashboards<br>Portals - Enter<br>Scores<br>TTU Resources<br>Help<br>Data Team Help<br>Desk<br>• Texas Tech University<br>College of Education, 3008<br>18th Street, Lubbock, TX<br>79409-1071<br>• 806-742-1997 | Graduate Program D<br>• Graduate Program<br>• Graduate Student<br>• Graduate Instructor<br>• Graduate Courses/Pr<br>• Student Performance | Dashboards           |              |            |                  |

2. Once the Dashboard is clicked, it will ask you to login to the Tableau server. For the Graduate Program Dashboard example it will look like the screenshot shown below.

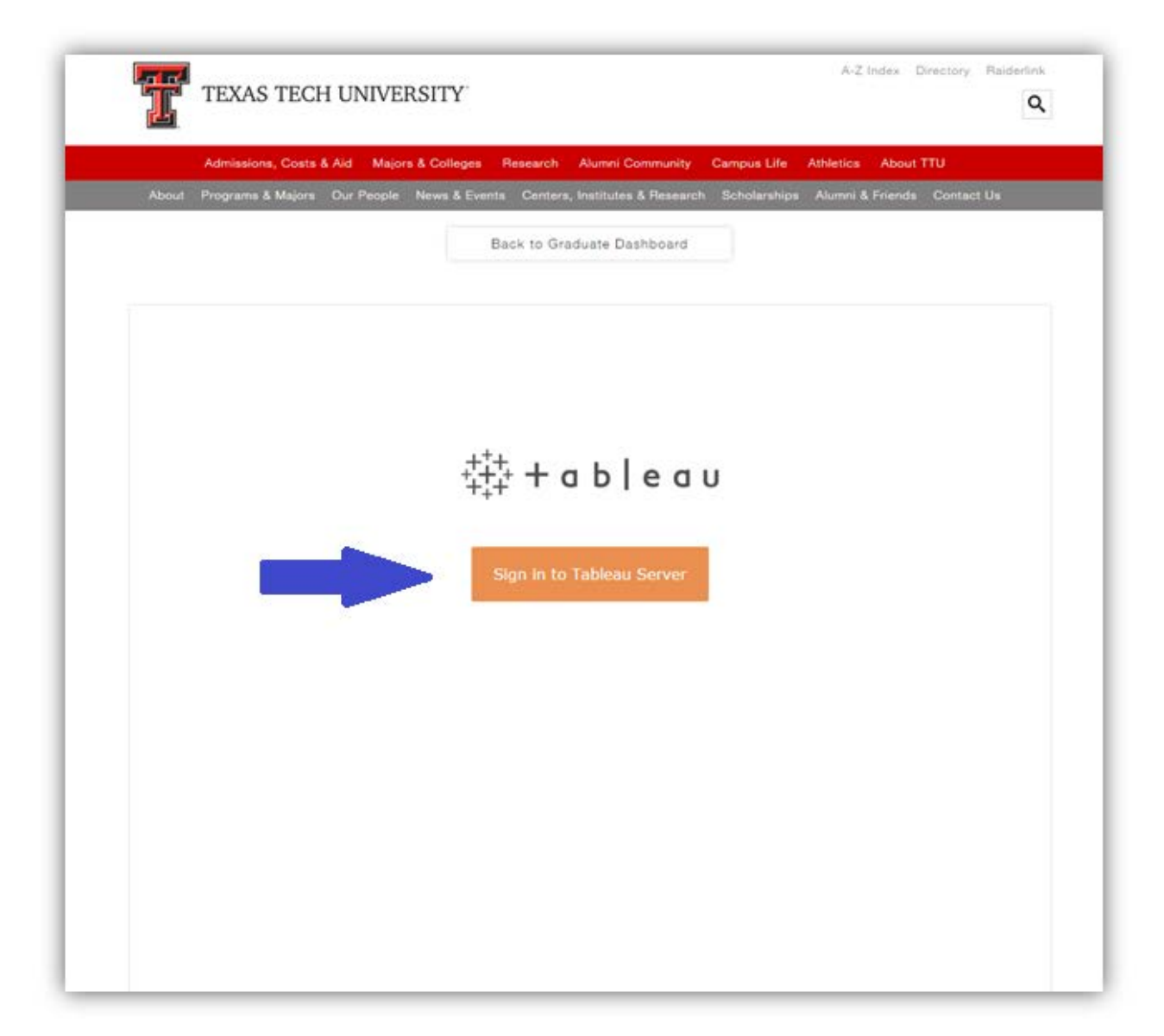

3. To login to the Tableau server, please use eraider id and eraider password. Please note it will not accept the TTU email id, only eraider id is accepted. (Please contact <u>data team</u> in case you do not have the access to any specific dashboard)

| TEXAS TECH UNIVERSITY                                     | A-Z Index Directory Raiderlink                                 |
|-----------------------------------------------------------|----------------------------------------------------------------|
| Admissions, Costs & Aid Majors & Colleges Research        | Alumni Community Campus Life Athletics About TTU               |
| About Programs & Majors Our People News & Events Centers, | Institutes & Research Scholarships Alumni & Friends Contact Us |
| Back to Gra                                               | duate Dashboard<br>ut Tableau                                  |
| ++++++ a b   e a u                                        |                                                                |
| Usemame<br>Password                                       | ı b   e a u                                                    |
| Sign In                                                   | Tableau Server                                                 |
|                                                           |                                                                |
| ۰                                                         |                                                                |
|                                                           |                                                                |

4. After successful login, the dashboard will be displayed.

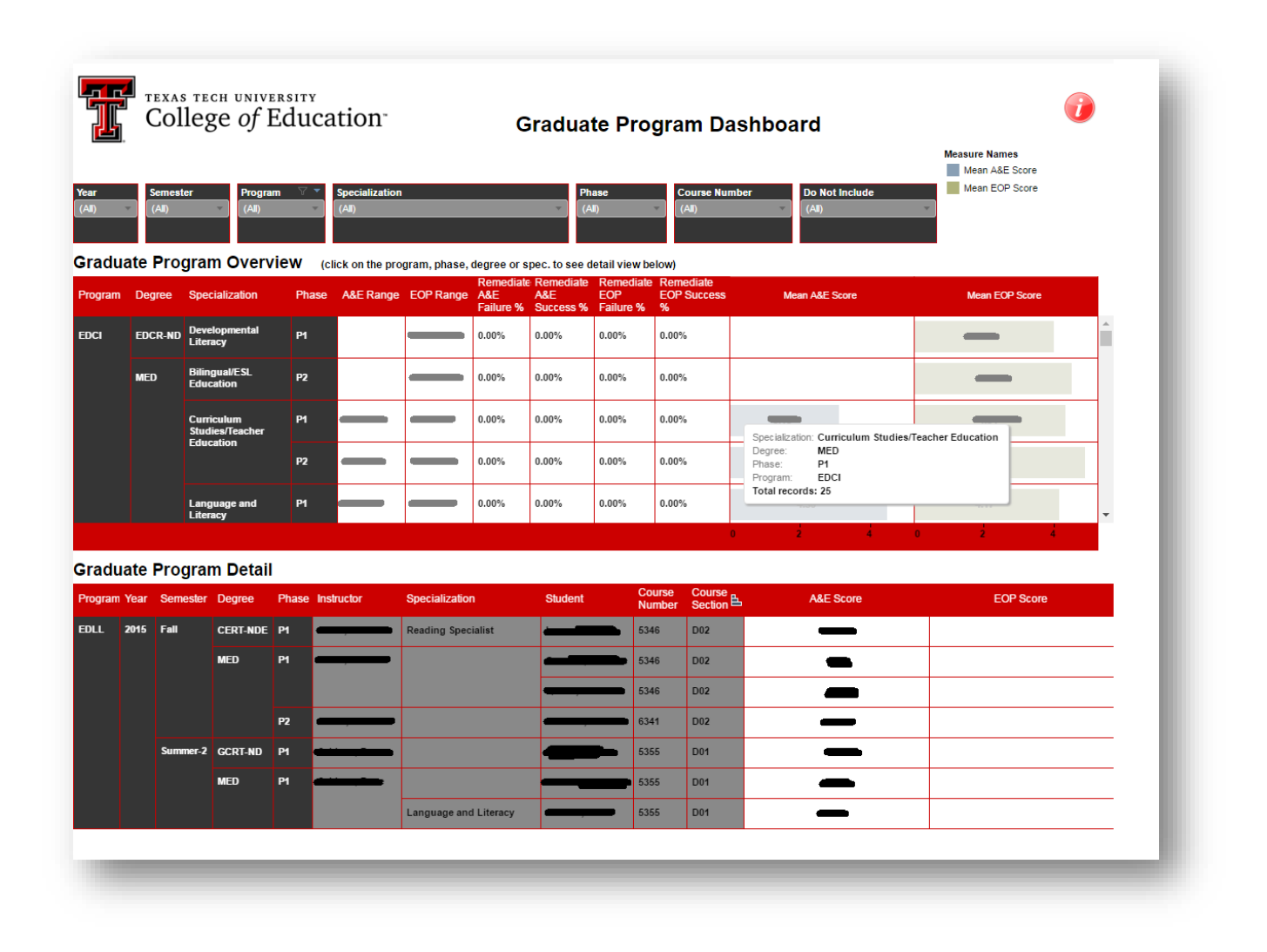

## Contact Us

For any suggestions/issues, please contact:

## Alan Sukin

Director of Database Team Texas Tech University | College of Education